### **Buttons and Functions**

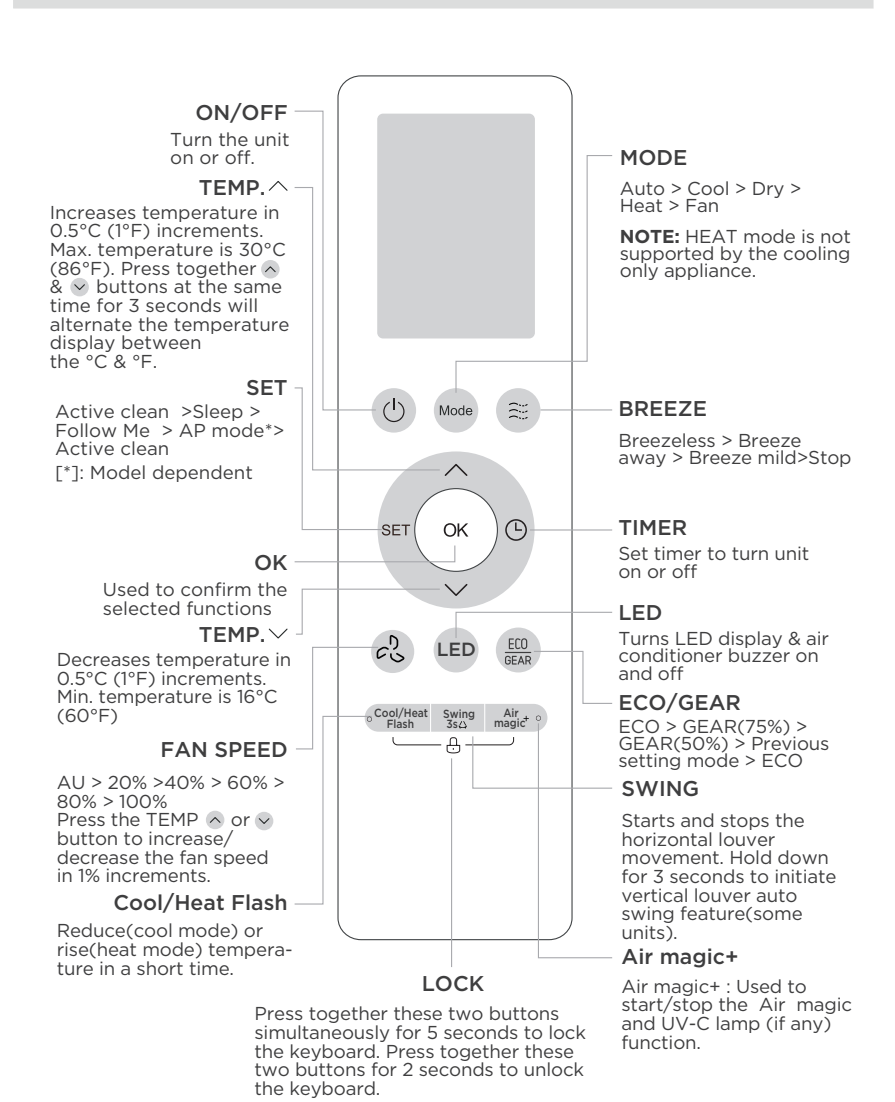

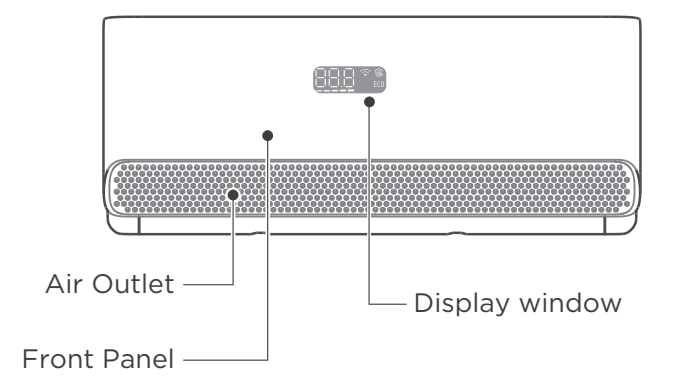

## **Thorough Experience of Cooling and Heating**

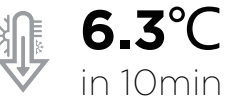

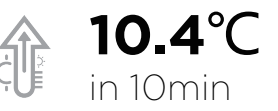

## Intelligent Extra Energy Saving Rate

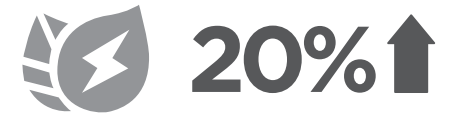

## **Connect your Breezeless E through MSmartHome One APP, Intelligent Control**

⚠ Make sure your phone is connected to Wireless networks

Step 1

Scan below QR code to download & install MSmartHome app

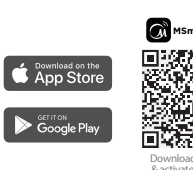

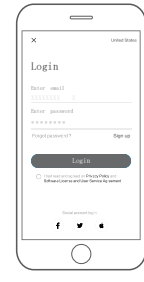

#### Step 2 Sign up for registration

Step 3

Set up the network configuration between the AC and your phone

> ► Click the pop up message & follow guiding steps

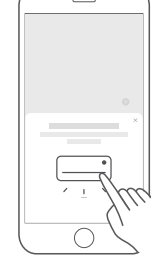

1) Press the SET button on the reomote controller to choose AP mode, then press OK button to confirm 2) Must finish all steps in 8 mins

after powering on the AC

MSmartHor 0 Air Condition . 4

# Midea Breezeless E

## **Quick Guide**

Step 4 Start the journey into nature

## (此页无需印刷) CS024U-CB(Quick Guide A)

技术要求:

- 1、印刷颜色为单色印刷,封面logo黑色;
- 2、材料: 200g哑粉纸表面过哑膜;
- 3、展开尺寸: 220\*200mm, 折页成品尺寸: 120\*200mm;
- 4、红色线条不属于印刷内容;
- 5、折页方式见下图。

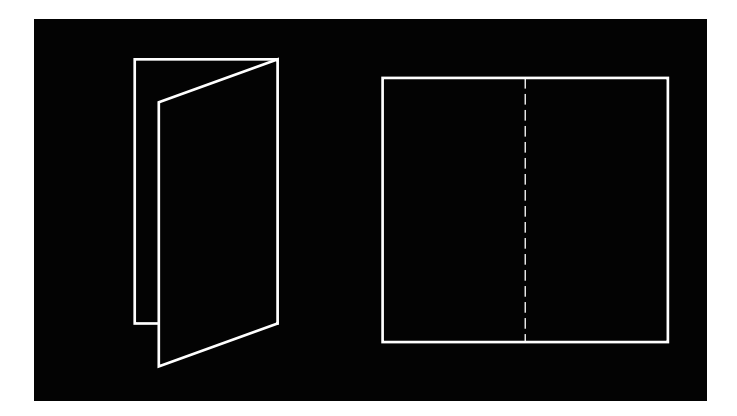